## 🗣 sketchboök

click here to watch.

## Shift Marking

- While connected to the MB3 controller, go to "Preferences" → "Calendar." In the shift section, enter the marking symbol (a single character) along with the start and end times for the shift, and confirm by clicking the "OK" button.
- 2) Click and draw in the marking area.
- 3) After creating a field, select "Text"  $\rightarrow$  "Calendar"  $\rightarrow$  "Shift."
- 4) Press the "OK" button to confirm. After confirmation, the shift symbol will be shown in the text field of the marking area. @C[S] is the symbol.

## Contact

Please contact our distributor if you have an inquiry for operation and malfunction.

Manufacturer information:

Company : TOCHO MARKING SYSTEMS, Inc.

Address : 87-378 Yachimata-Ro, Yachimata, Chiba, Japan 289-1144

Tel:+81-43-308-4301

URL : http://www.tokyo-chokoku.co.jp